## Как да се присъединим към групата RSMT2023

## Ако все още нямате покана за присъединяване към RSMT2023

Ако все още нямате изпратена покана за присъединяване към групата на PCMT'2023, отидете на адрес https://groups.google.com/g/RSMT2023/ и кликнете бутона "Sign in to view this group" ("Кандидатствайте, за да се присъедините към групата"). Ще бъдете пренасочени към екрана за автентикация (login) в Google. След успешна автентикация с Google акаунта, можете да отправите своята заявка за участие в групата с клик върху "Apply for membership" ("Кандидатстване за членство") или напишете писмо чрез връзката "contact the owner" ("свързване със собственика") Ще получите одобрение на заявката си след намеса на администратора на групата.

## Ако имате покана за присъединяване към RSMT2023

Ако вече имате изпратена покана за участие в групата на PCMT'2023 и искате да се присъедините, ще трябва да го потвърдите, като кликнете върху връзката за приемането й в полученото електронно писмо-покана (Accept This Invitation) и следвате инструкциите за автентикация с Google акаунт.

## Автентикация в Google

Ако вече имате Google акаунт (не Gmail) и искате да използвате него, въведете съответния електронен адрес и парола. Препоръчително е за всеки различен е-мейл адрес да се създава отделен Google акаунт. Ако все още нямате такъв, кликнете бутона "Sign Up" ("Записване") и попълнете съответната форма за създаване на акаунт. Пощенските адреси към Gmail имат свой собствен Google акаунт.